# คู่มือการฝากหลักประกันผ่านธนาคาร

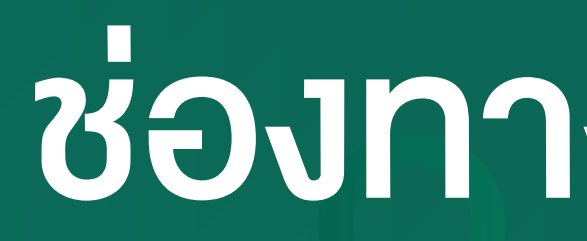

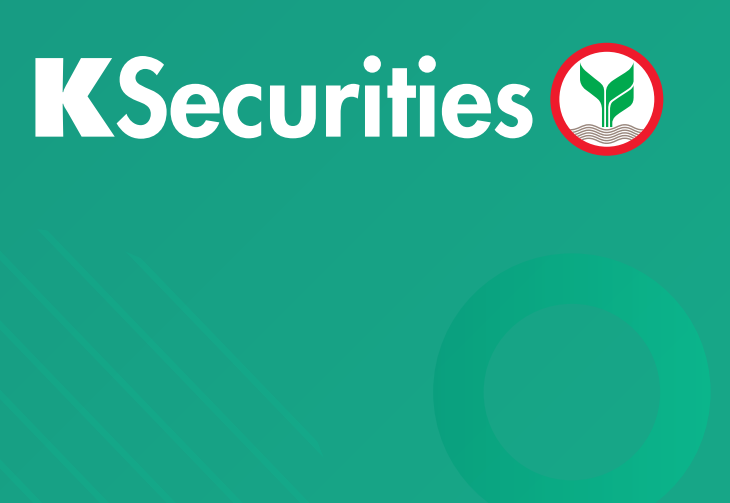

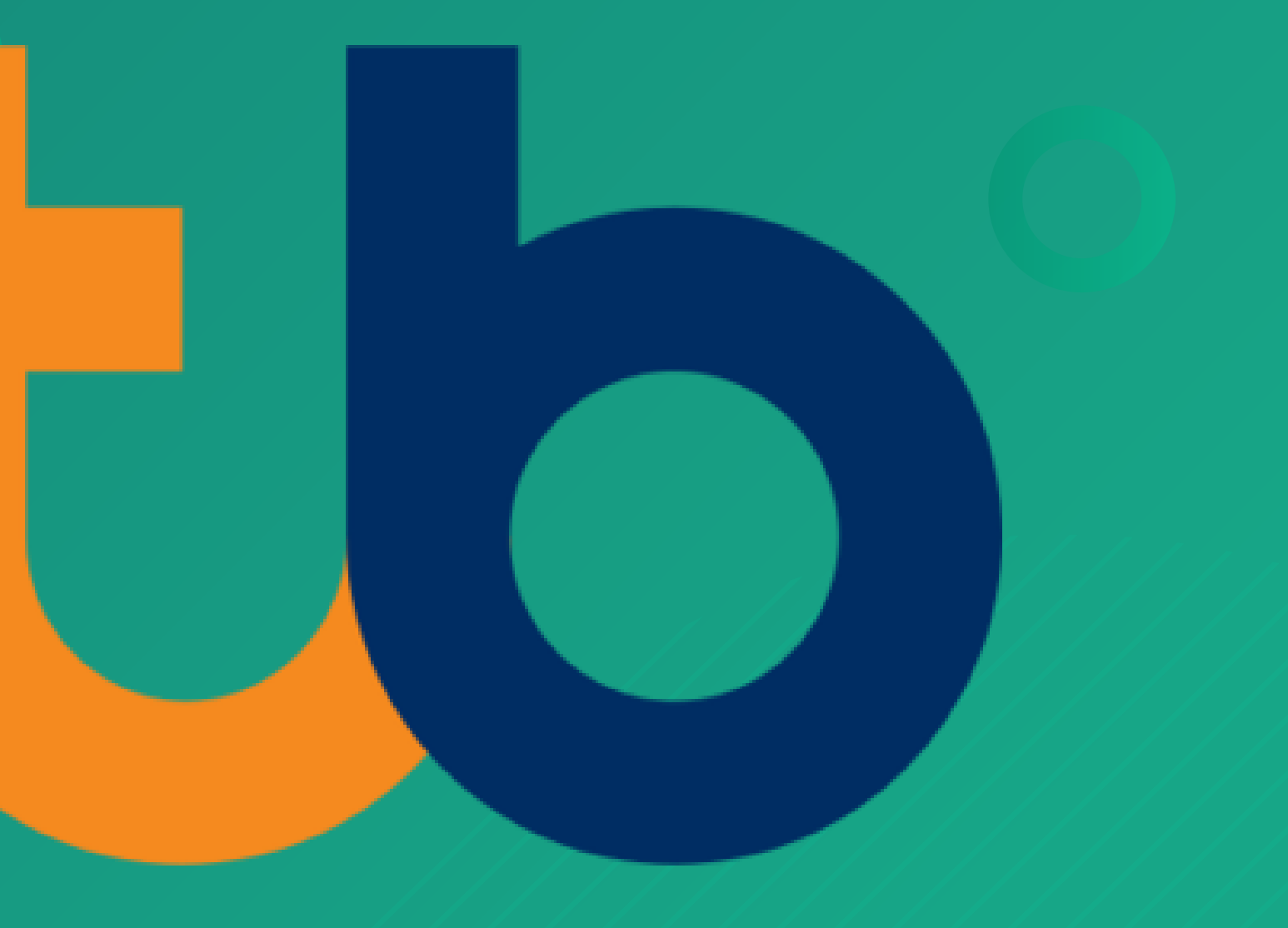

# ชองทาง Website

# ู้คู่มือการฝากหลักประกันผ่านธนาคาร 忧 ผ่านช่องทาง Website

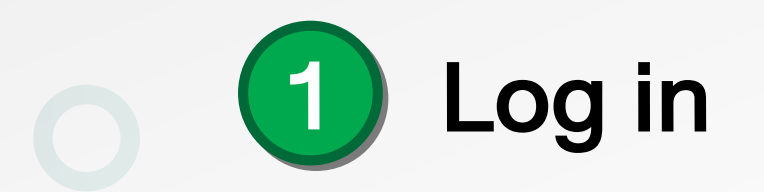

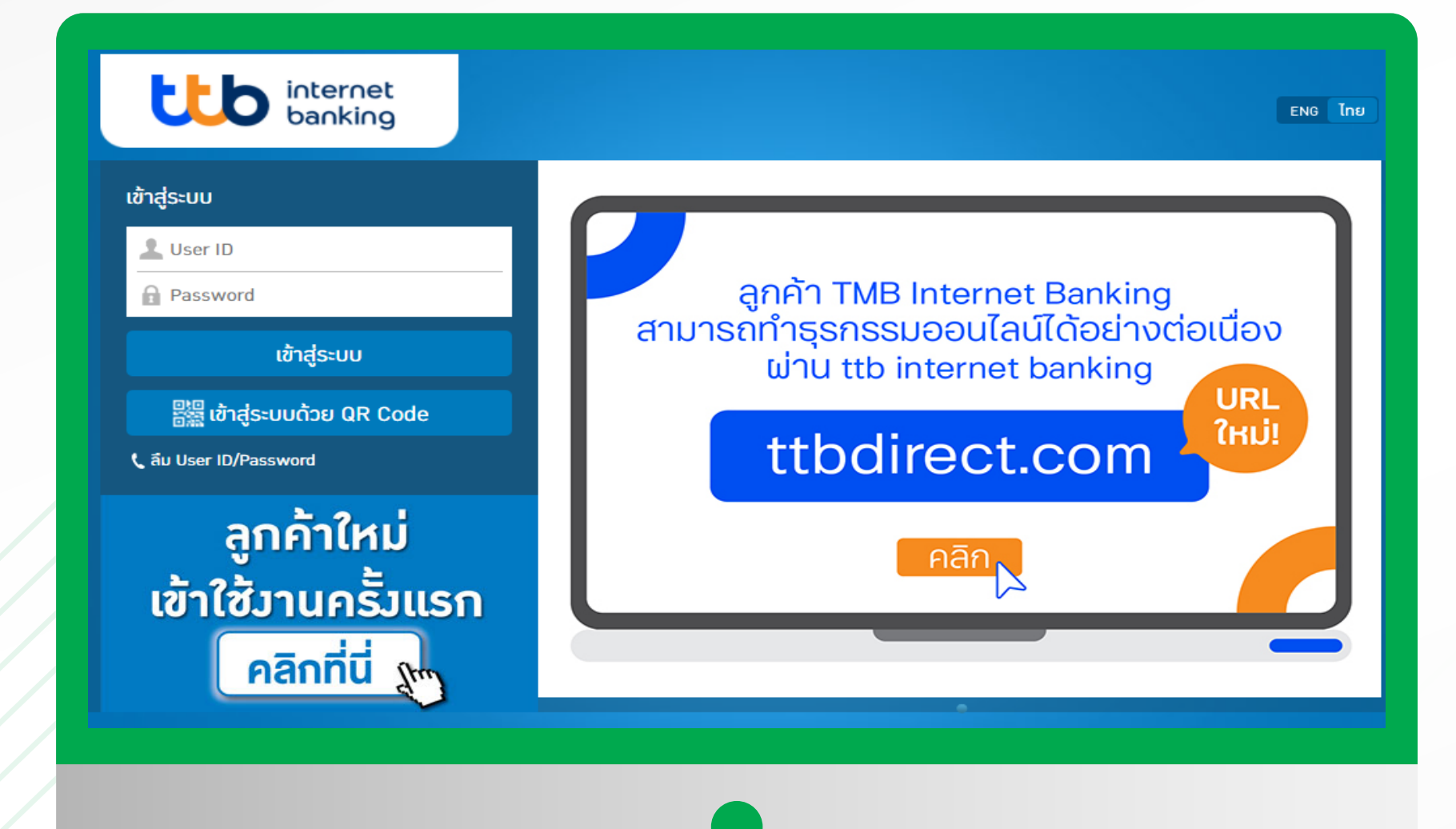

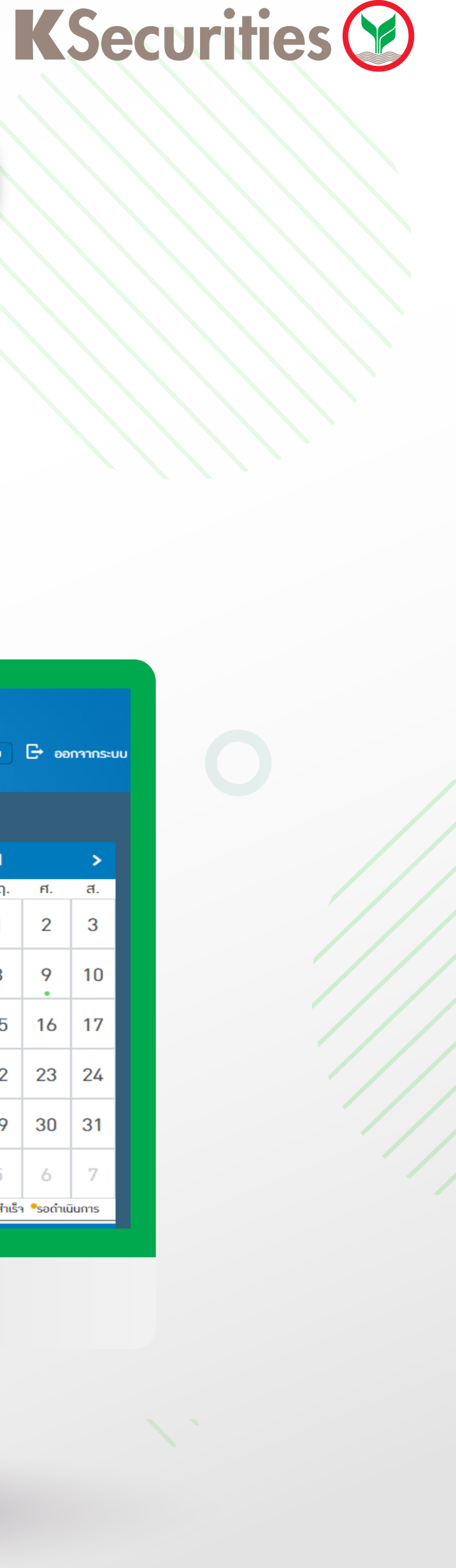

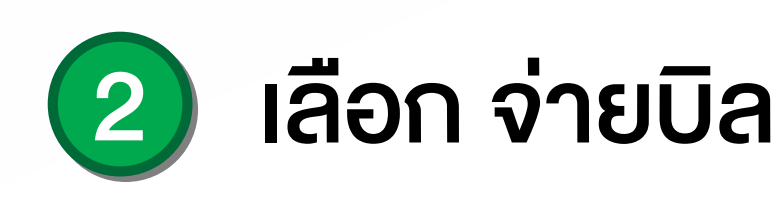

| ttb internet<br>banking |                     |             |                                     | 2                                      | 🖁 เข้าระบบล่าสุด: 11/07    | 7/2021 ( | 08:02:18         | ۵          | หน้าหลัก     | ENG          | ไทย             | <b>⊡</b> əə       | กาาระบบ     |
|-------------------------|---------------------|-------------|-------------------------------------|----------------------------------------|----------------------------|----------|------------------|------------|--------------|--------------|-----------------|-------------------|-------------|
| โอนมิน                  | ປฏิทินธุรกรรม       |             | สรุปบัญชีขอมฉัน                     |                                        |                            |          | ปฏิทินธุรกรรม    |            |              |              |                 |                   |             |
|                         |                     |             |                                     |                                        |                            |          | <                |            | กรกรุ        | ุวาคม 2      | 2021            |                   | >           |
|                         |                     | لتتتا       |                                     |                                        |                            |          | อา.              | Э.         | ә.           | w.           | พฤ.             | ศ์.               | ส.          |
|                         | สรุปบัญชี<br>ของฉัน | จ่ายบิล     | รวมสินทรั                           | พย์:                                   |                            |          | 27               | 28         | 29           | 30           | 1               | 2                 | 3           |
| 4                       |                     | B           | <mark>บัญฮีเพื่อใช้</mark><br>0.00% | บัณฑีเพื่อออม<br>100.00%               | <del>ກອນກຸບ</del><br>0.00% |          | 4                | 5          | 6            | 7            | 8               | 9                 | 10          |
|                         |                     | ເຕັມຜົນ     |                                     |                                        | _                          |          | 11               | 12         | 13           | 14           | 15              | 16                | 17          |
|                         |                     | .B.         | J.                                  | บญช เมสก 7898<br>ยอดมินที่ใช้ได้:      | ₿ >                        |          | 18               | 19         | 20           | 21           | 22              | 23                | 24          |
| ຕັ້ງຄ່າ                 | ข่าวสารถึงฉัน       | บริการพิเศษ | al al                               | บัญชี เบสิก 6833<br>ยอดมินที่ใช้ได้:   | <b>B</b> >                 |          | 25               | 26         | 27           | 28           | 29              | 30                | 31          |
| <b>.</b>                | 83                  |             | Ċ                                   | บัญชี โนฟิกซ์ 7880<br>ยอดมินที่ใช้ได้: | ₿ >                        |          | 1<br>©ต้งรายก    | 2<br>ns ©ỡ | 3<br>เมกำหนด | 4<br>•สำเร็จ | 5<br>•ไม่สำเร็จ | 6<br>• •รอดำแ     | 7<br>วันการ |
|                         |                     |             | ~?                                  | ຍອດມັນກີ່ໃช້ໄດ້:                       | ₿ >                        |          | <b>©ต</b> ์มรายก | ns ©ř      | iมกำหนด<br>  | •สำเร็จ      | •ไม่สำเร็จ      | า <b>°</b> รอดำเเ | มินการ      |

# ้ คู่มือการฝากหลักประกันผ่านธนาคาร ᡫ ผ่านช่องทาง Website

#### 3 ค้นหาด้วย 2603 และ เลือกหลักทรัพย์กสิกรไทย

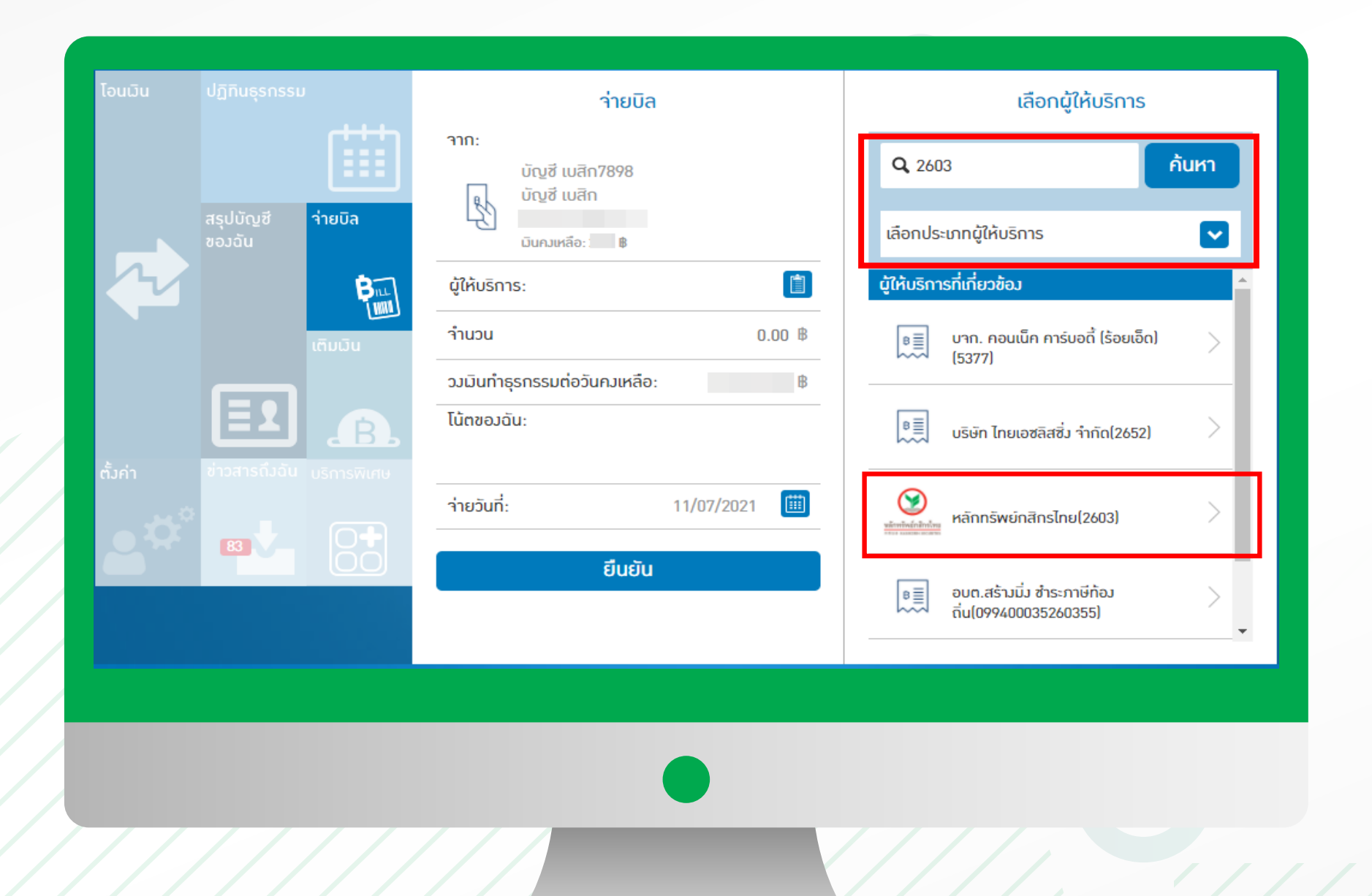

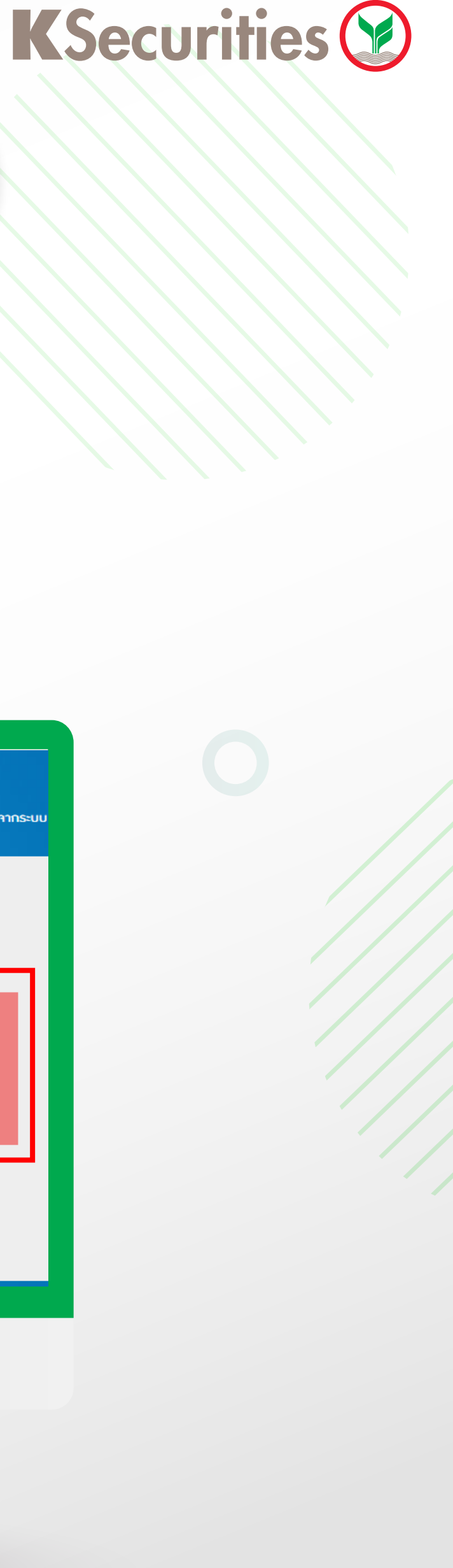

4

#### เลือก บัญชีออมทรัพย์

| intern<br>banki                                                                         | net<br>กฎ<br>มีาระบบล่าสุด: 11/07/2021 08:02:18 🏠 หน้าหลัก ENG โทย 🕞 ออกจากระบบ |
|-----------------------------------------------------------------------------------------|---------------------------------------------------------------------------------|
| โอนเมิน ปฏิทินธุรกรรม<br>สรุปบัญชี<br>ของฉัน เติม<br>เติม<br>รั้งค่า ข่าวสารดึงฉัน บริก | iiiiiiiiiiiiiiiiiiiiiiiiiiiiiiiiiiii                                            |
|                                                                                         |                                                                                 |

## ้ คู่มือการฝากหลักประกันผ่านธนาคาร 忧 ผ่านช่องทาง Website

#### (5) ใส่ เลงที่บัญชี,ซื้องายหลักทรัพย์ 7 หลัก เลงบัตรประชาชน/พาสปรอ์ต, จำนวนเงิน

| โอนมิน | ปฏิทินธุรกรรม             | ว่ายมิล                                                                             |                  |
|--------|---------------------------|-------------------------------------------------------------------------------------|------------------|
|        | สรปบัญชี ว่ายบิล          | าาก:<br>บัญชี เมสิก7898<br>บัญชี เมสิก                                              |                  |
|        | ອວ່າວັນ<br>ອີແມ           | มินคมเหลือ: <b>8</b><br>ผู้ให้บริการ: 🎯 หลักกรัพย์กสิกร<br>มีเซาแล่สไปเซา โกย(2603) |                  |
|        |                           | เลขที่บัญชีหลักทรัพย์:<br>เลขที่บัตรปปช หรือ หนัมสือเดินทาม:                        | Make REAL Change |
|        | ช่าวสารถึงฉัน บริการพิเศษ | ้ำนวน 0.00 B<br>วงมินทำธรกรรมต่อวันคงเหลือ:                                         |                  |
|        |                           | โน้ตของฉัน:                                                                         |                  |
|        |                           | ้าายวันที่: 11/07/2021 🛗                                                            |                  |
|        |                           | ยืนยัน                                                                              |                  |
|        |                           |                                                                                     |                  |
|        |                           |                                                                                     |                  |
|        |                           |                                                                                     |                  |
|        |                           |                                                                                     |                  |
|        |                           |                                                                                     |                  |
|        |                           | A                                                                                   |                  |
|        |                           |                                                                                     |                  |

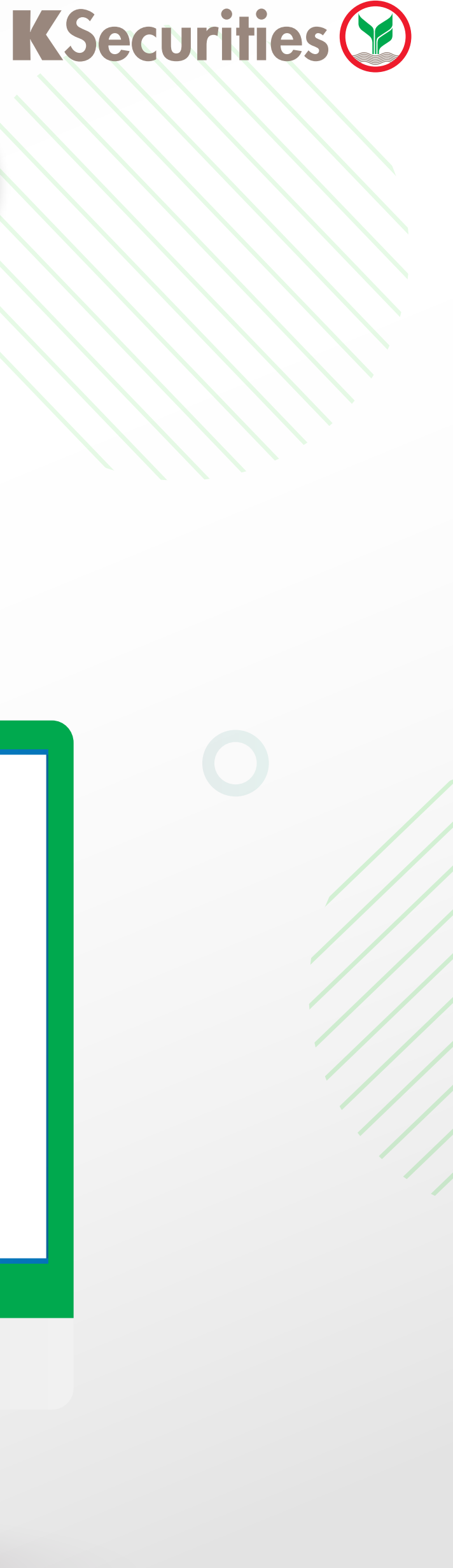

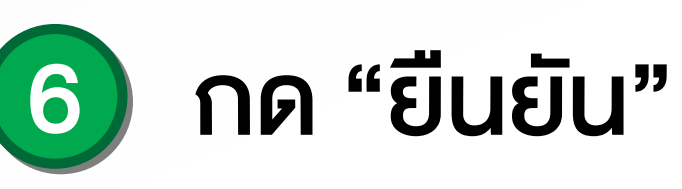

| โอนเมิน | ปฏิทินธุรกรรม                 | ยืนยัน<br>าาก:<br>มัญซี เบสิก7898                                                                                                    |                           |                         |
|---------|-------------------------------|----------------------------------------------------------------------------------------------------|---------------------------|-------------------------|
|         | ສຸບບູນອ<br>ອວງລັນ<br>ເຕັມເວັນ | มินคมเหลือก่อนา่าย: ฿<br>ผู้ให้บริการ:<br>หลักทรัพย์กสิกรไทย(2603)<br>ของ<br>แลขที่บัญชีหลักทรัพย์:<br>เลขที่บัดรปปช หรือ หนัมสือเดินทาม:<br>รายละเอียดการา่าย: |                           | ttb                     |
| ตั้มค่า | ช่าวสารถิ่มฉัน บริการพันศษ    | ้ำานวน:<br>ค่าธรรมเนียม:<br>ว่ายวันที่:<br>โน๊ตขอมฉัน:<br>เลขอ้ามอิมรายการ:                                                                                     | ₿<br>0.00 ₿<br>11/07/2021 | Make <b>REAL</b> Change |
|         |                               | ยืนยัน                                                                                                    |                           |                         |
|         |                               |                                                                                                    | )                         |                         |
|         |                               |                                                                                                    |                           |                         |

## ุ คู่มือการฝากหลักประกันผ่านธนาคาร 忧 ผ่านช่องทาง Website

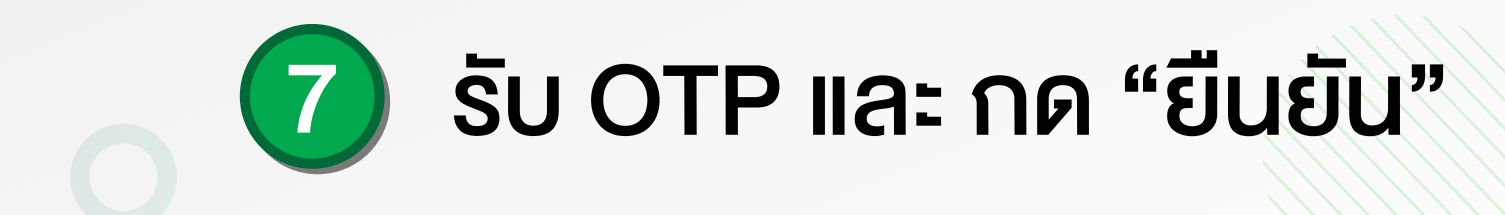

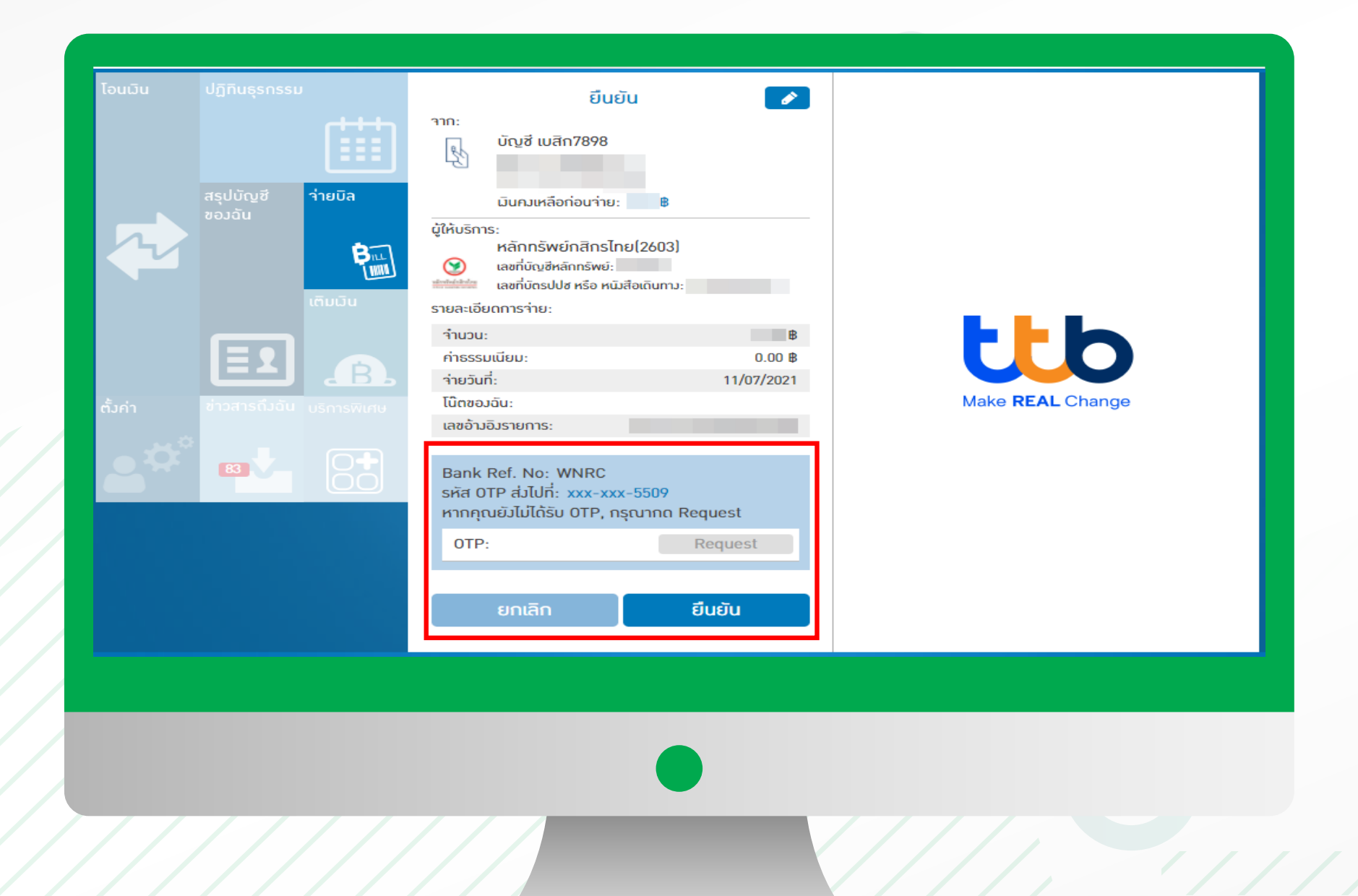

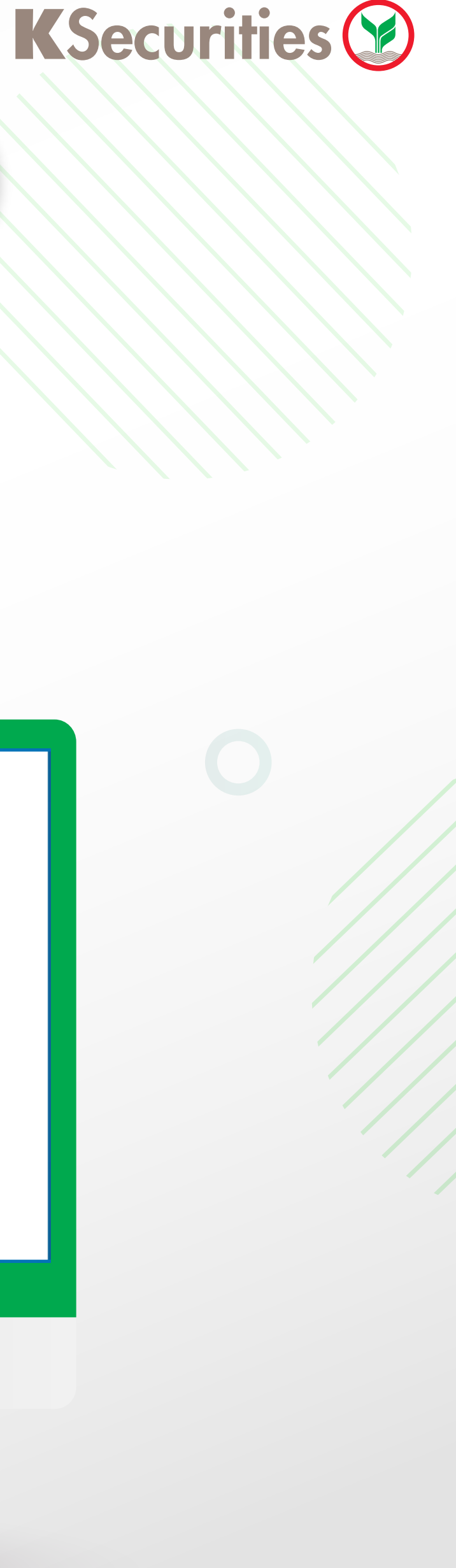

#### 8 หน้าจอแสดงการทำรายการสำเร็จ

| โอนมิน ปฏิทินธุรกรรม             | สำเร็จ                                                                       |                         |
|----------------------------------|------------------------------------------------------------------------------|-------------------------|
|                                  | 🛛 🚖 f                                                                        |                         |
| สรุปบัญชี ว่ายบิล                |                                                                              |                         |
| ของฉัน                           | 310:                                                                         |                         |
| Pi Pi                            | มั<br>มัก<br>มัก<br>มัก<br>มีก<br>7898                                       |                         |
| ເຕັມຜົນ                          | มินคมเหลือหลิวจ่าย: 🚥 ช่อน                                                   |                         |
|                                  | ม<br>ผู้ให้บริการ:                                                           |                         |
| ตั้งค่า ช่าวสารถึงฉัน บริการพิเศ | <ul> <li>หลักทรัพย์กสิกรไทย(2603)</li> <li>เลขที่บัญชีหลักกรัพย์:</li> </ul> | Make <b>REAL</b> Change |
|                                  | เลขกับตรปปช หรือ หนุมสอเดินทาม:<br>รายละเอียกการว่าย:                        |                         |
|                                  | จำนวน:                                                                       |                         |
|                                  | ค่าธรรมเนียม: 0.00 ฿<br>ว่ายวันที่: 11/07/2021                               |                         |
|                                  | โน๊ตของฉัน:<br>เลขอ้าเอิเราะเดาระ                                            |                         |
|                                  |                                                                              |                         |
|                                  |                                                                              |                         |
|                                  |                                                                              |                         |
|                                  |                                                                              |                         |
|                                  |                                                                              |                         |
|                                  |                                                                              |                         |
| 1/////                           |                                                                              |                         |
|                                  |                                                                              |                         |
|                                  |                                                                              |                         |